# **KURZANLEITUNG SCHELHAMMER ID**

# Download, Installation und Registrierung

Die App "Schelhammer ID" ist eine zusätzliche App der Schelhammer & Schattera Bank, welche für die Authentifikation beim Einstieg und auch für die Auftragszeichnung verwendet werden kann. Dabei erhöht die "Schelhammer ID" zusätzlich die Sicherheit Ihres Online Kundenportals.

# 1. Installation und Aktivierung

## Schritt 1

Steigen Sie in Ihren Store ein und suchen Sie nach "Schelhammer ID App". Laden Sie die App auf Ihr Smartphone/Tablet und öffnen Sie anschließend die App.

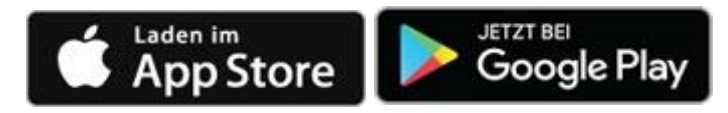

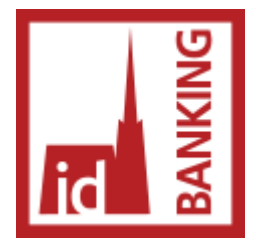

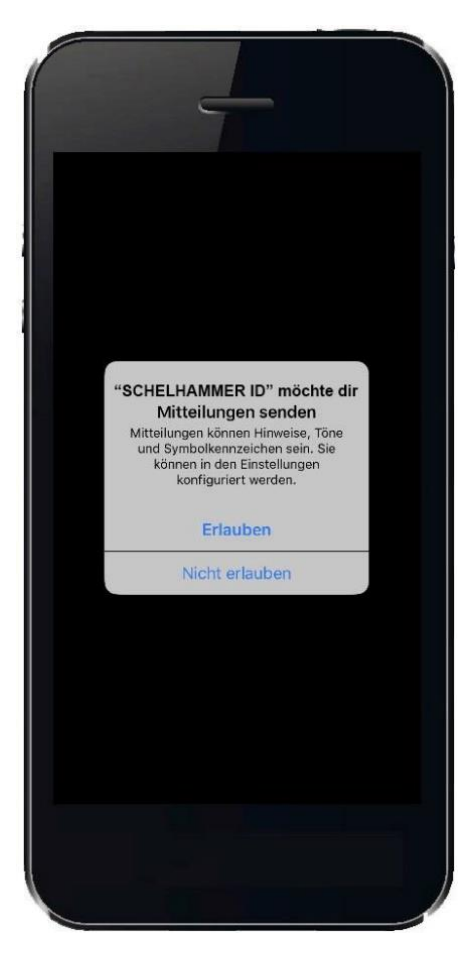

# Schritt 2

Erlauben Sie ggf. die Zustellung von Mitteilungen.

Nur so ist sichergestellt, dass Sie Mitteilungen beim Eingang neuer Zeichnungsaufträge erhalten.

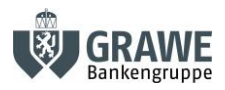

Schelhammer & Schattera PRIVATBANK SEIT 1832

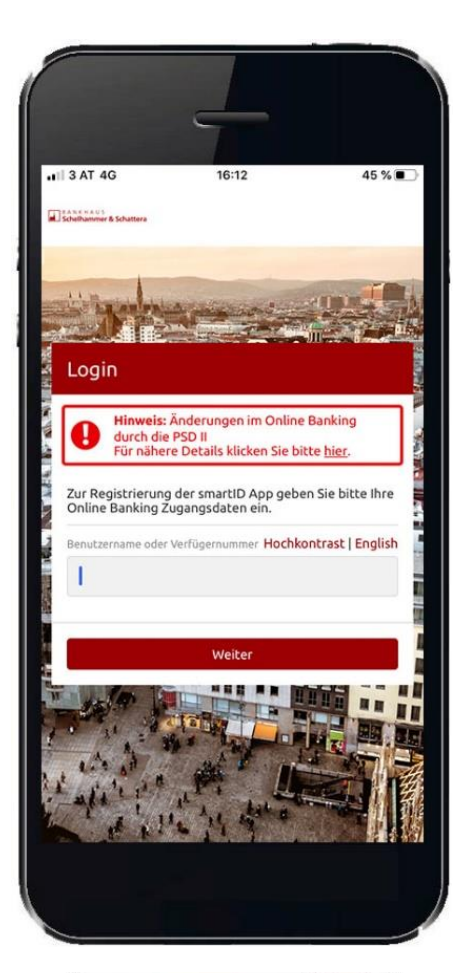

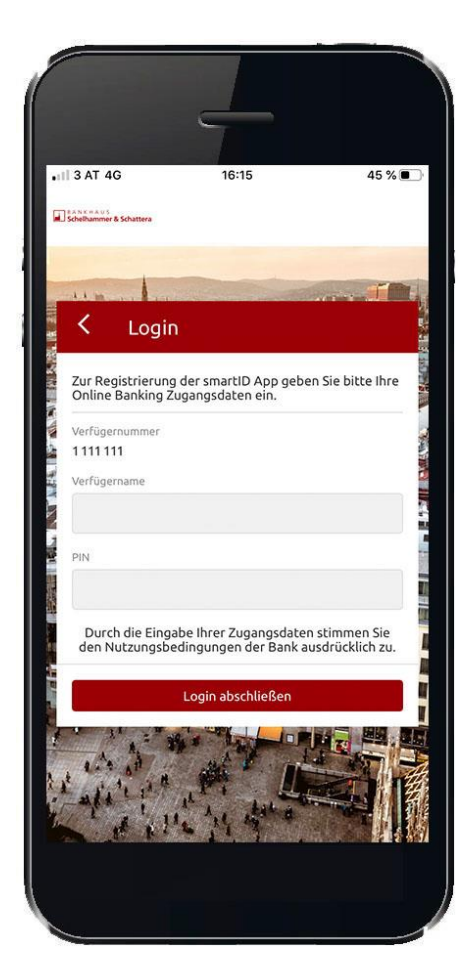

**Schritt 3** Loggen Sie sich mit Benutzernamen und Passwort ein.

|                                                                                                    | Ċ                                                                 |
|----------------------------------------------------------------------------------------------------|-------------------------------------------------------------------|
|                                                                                                    |                                                                   |
|                                                                                                    |                                                                   |
| Gerät verbinden                                                                                                    |                                                                   |
| Im Zuge des Logins wird automatisch das G<br>Ihrem Account verbunden, sodasse sSie be<br>Login wieder erkennt. Sie können hier eine<br>eingeben, unter dem Sie dieses Gerät führ<br>unter diesem Namen finden Sie es in Folge<br>der Einstellungen wieder. | ierät mit<br>eim nächsten<br>n Namen<br>en möchten,<br>im Bereich |
| Gerätename                                                                                                    |                                                                   |
| iPhone10,4                                                                                                    | 0/60                                                              |
| Wei                                                                                                    | iter                                                              |
|                                                                                                    |                                                                   |
|                                                                                                    | 27                                                                |

#### Schritt 4

Stellen Sie eine Gerätebindung her. Der im Feld angezeigte Gerätename kann dabei übernommen werden.

Alternativ haben Sie die Möglichkeit, selbst einen Namen zu vergeben, um die Zuordnung zu erleichtern.

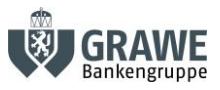

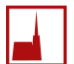

Schelhammer & Schattera PRIVATBANK SEIT 1832

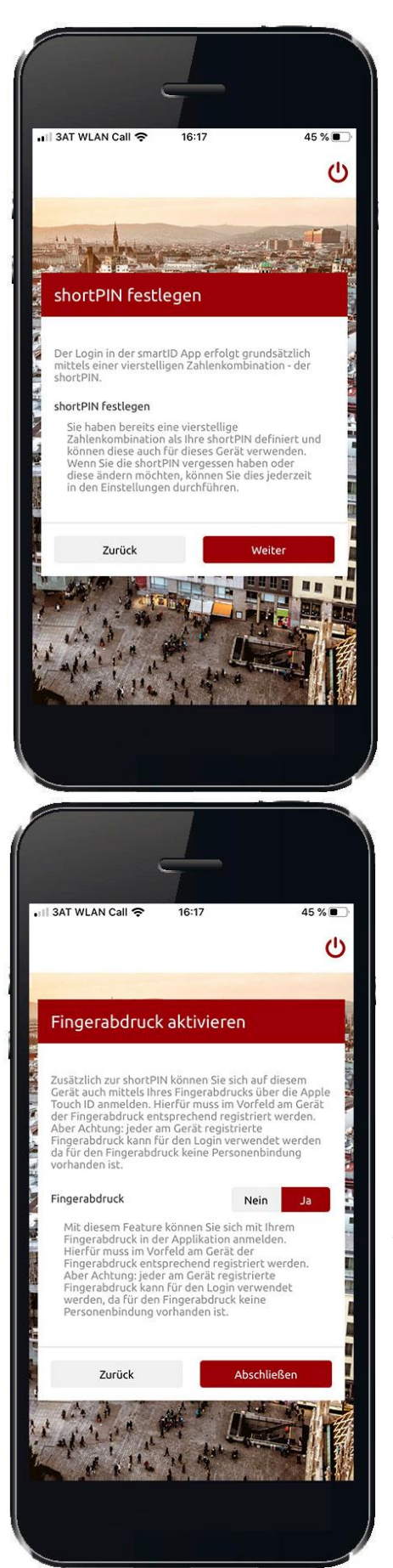

#### Schritt 5

Die Schelhammer ID App kann nur in Zusammenhang mit der shortPIN verwendet werden.

Mit der shortPIN- einer vierstelligen Identifikationsnummer können Sie künftig unkompliziert und schnell in die Schelhammer ID App einsteigen.

Sie verwenden bereits die shortPIN in Schelhammer Banking App?

Dann wird diese automatisch auch in der Schelhammer ID-App verwendet.

#### TIPP:

Die shortPIN können Sie jederzeit im Internetbanking unter

Menü – Sicherheit ändern.

#### Schritt 6

Freischaltung der biometrischen Daten

Ihr Smartphone oder Tablet unterstützt den Fingerabdruck oder die Gesichtserkennung? Dann können Sie diese auch für Schelhammer ID App nutzen. Wird der Zugriff verweigert, muss die shortPIN bei jedem Einstieg eingegeben werden.

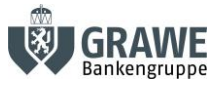

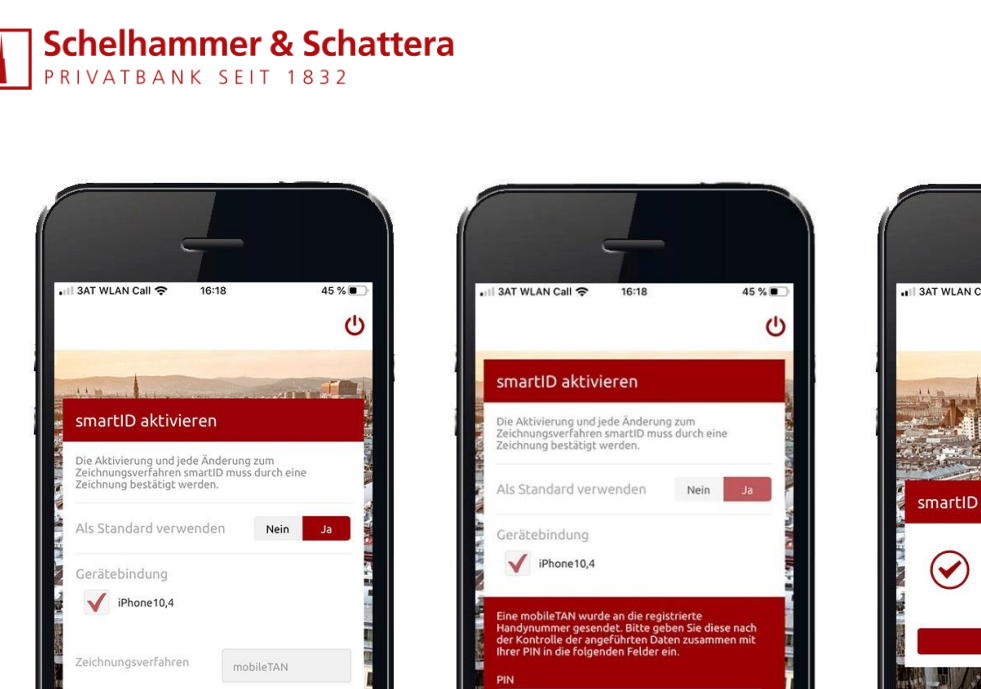

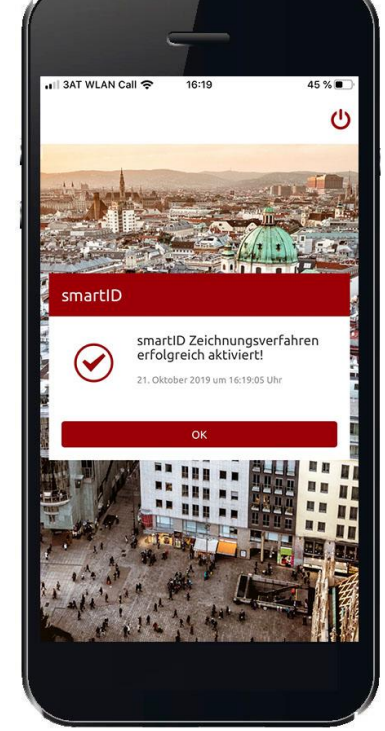

# Schritt 7

Im nächsten Schritt erhalten Sie eine mobileTAN. Geben Sie diese TAN im dafür vorgesehenen Feld ein und tippen Sie dann auf "Zeichnen".

Die Aktivierung von "Schelhammer ID" ist nun abgeschlossen.

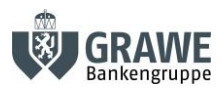

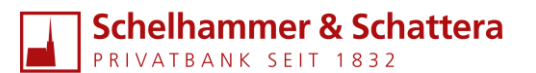

# 2. Anwendung

### EINSTIEG ÜBER DIE SCHELHAMMER BANKING APP

Wenn Sie für die Bankgeschäfte ausschließlich die Schelhammer Banking App verwenden, entfällt beim Einstieg die Authentifikation mittels "Schelhammer ID" (außer bei erstmaliger Verwendung). "Schelhammer ID" wird dann nur für die Auftragszeichnung (Zahlungsaufträge) benötigt.

## **EXKURS: ERSTMALIGER(!)** EINSTIEG ÜBER DIE SCHELHAMMER BANKING APP

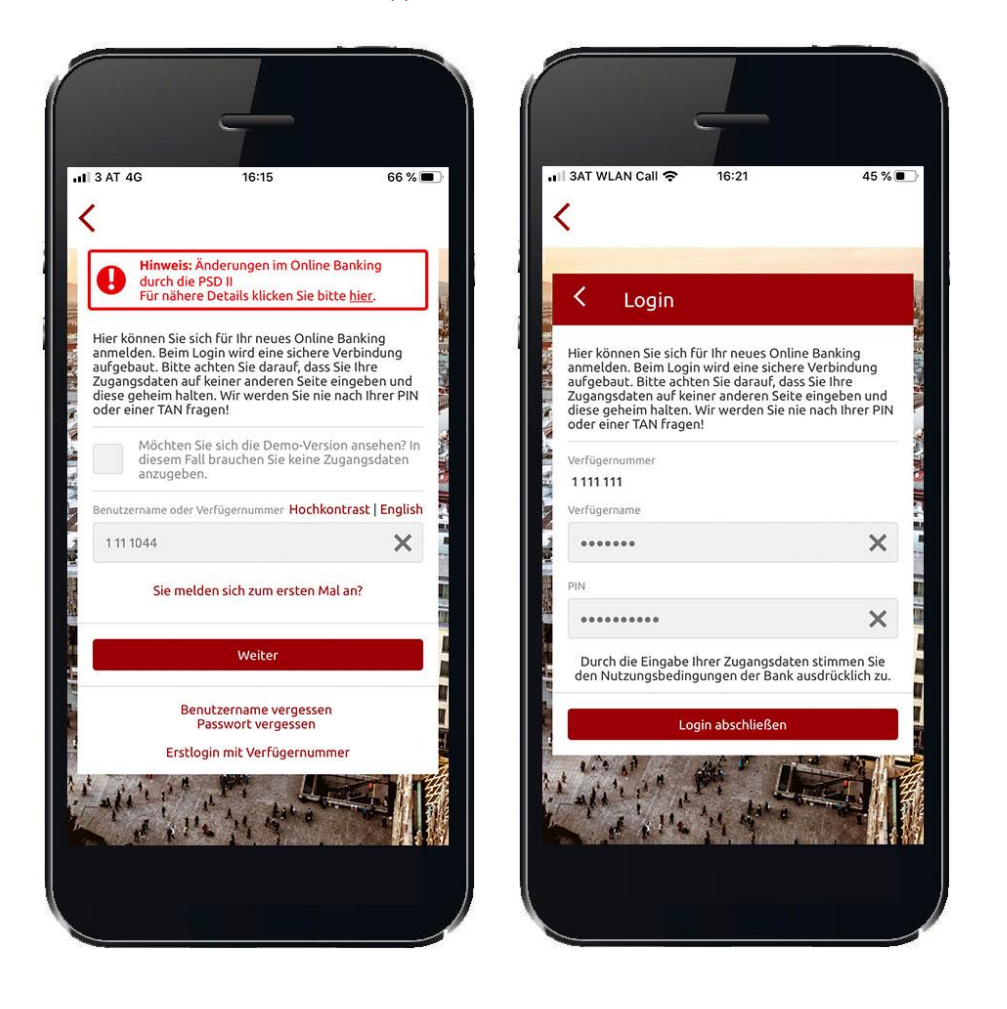

Starten Sie den Login Prozess in der Banking App und geben Sie Ihren Benutzernamen und das Passwort ein.

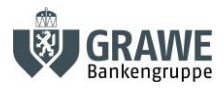

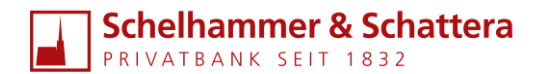

Sie werden dann aufgefordert, den Login mittels Schelhammer ID abzuschließen.

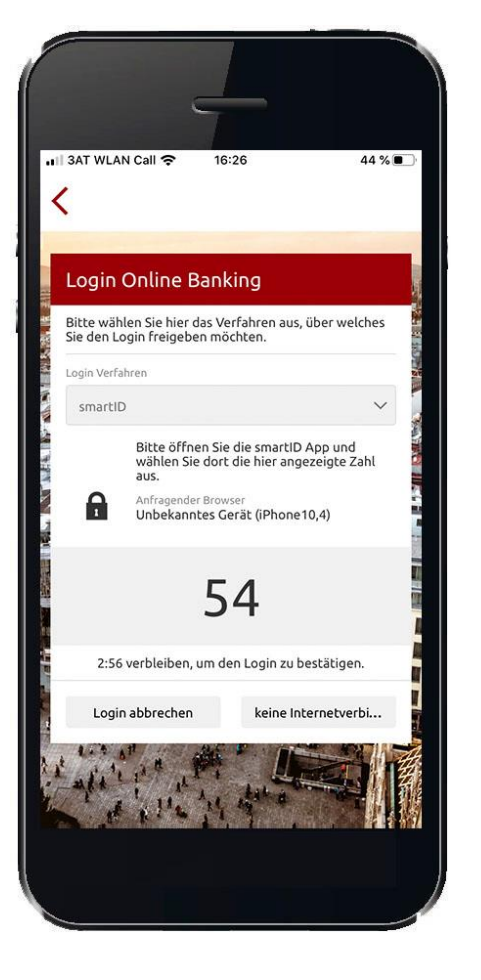

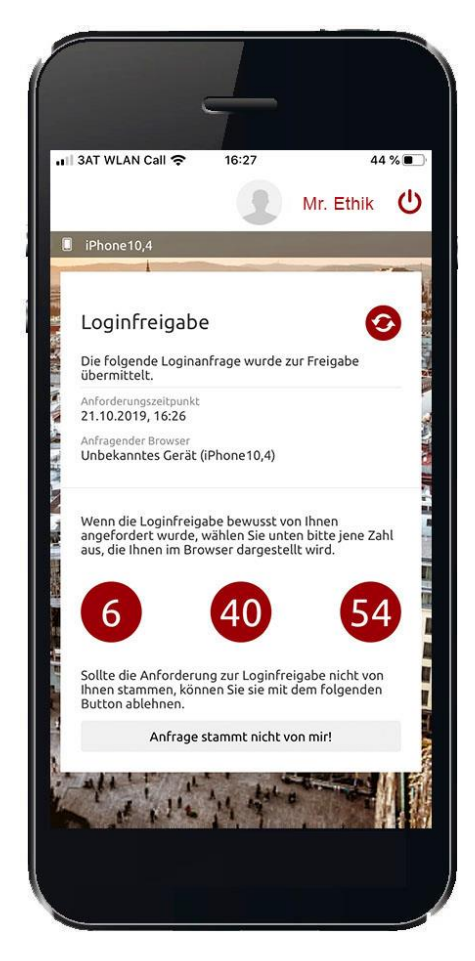

Öffnen Sie dazu die App "Schelhammer ID" und geben Sie die 4-stellige shortPIN ein.

Wenn Sie den Zugriff auf biometrische Daten bei der Aktivierung erlaubt haben, erfolgt dieser Login nun mittels Fingerabdruck oder Gesichtserkennung.

Tippen Sie in der App "Schelhammer ID" auf die am Bildschirm angezeigte Zahl um den Login abzuschließen.

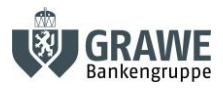

Schelhammer & Schattera PRIVATBANK SEIT 1832

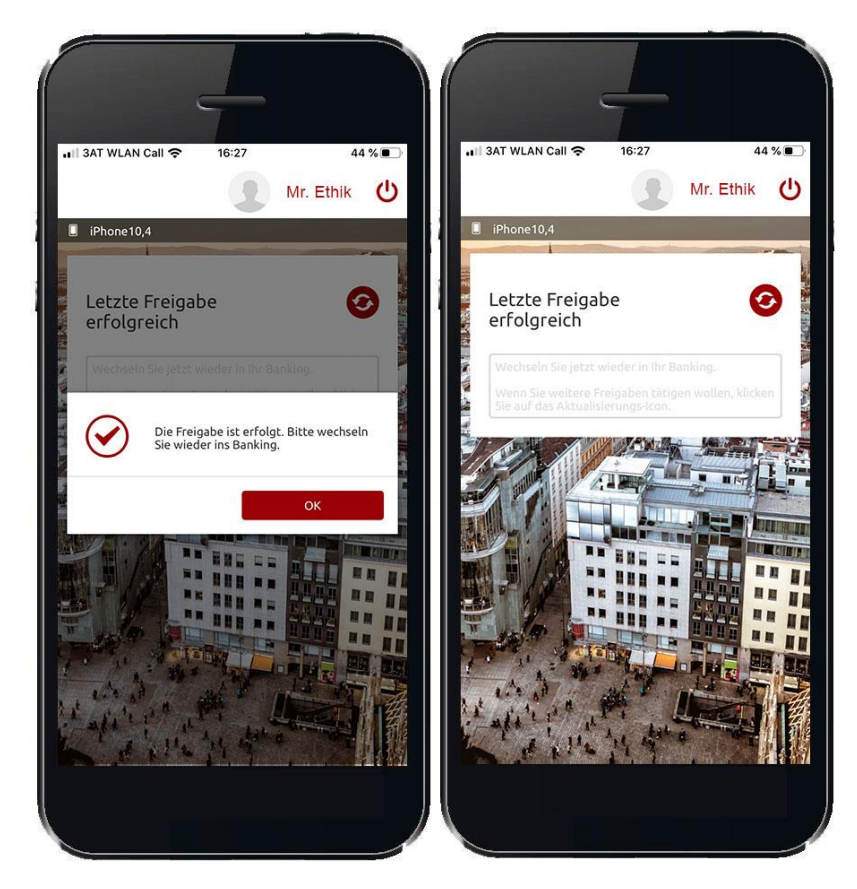

Anschließend können Sie wieder zur Schelhammer Banking-App wechseln und noch die letzten Schritte wie "Geräte verbinden", "Short Pin aktivieren/ deaktivieren" und "Fingerabdruck aktivieren/ deaktivieren" durchführen.

## EINSTIEG ÜBER DIE HOMEPAGE WWW.SCHELHAMMER.AT

Bei der Nutzung des Online Kundenportal über einen Internetbrowser und die Schelhammer-Website, kann keine Gerätebindung hergestellt werden. Daher ist in diesen Fällen auch beim Einstieg eine Authentifizierung mittels "Schelhammer ID" notwendig.

Starten Sie den Einstiegsprozess wie gewohnt auf der Homepage der Schelhammer über dem Button "KUNDEN - LOGIN" und geben Sie Ihren Benutzernamen und das Passwort ein.

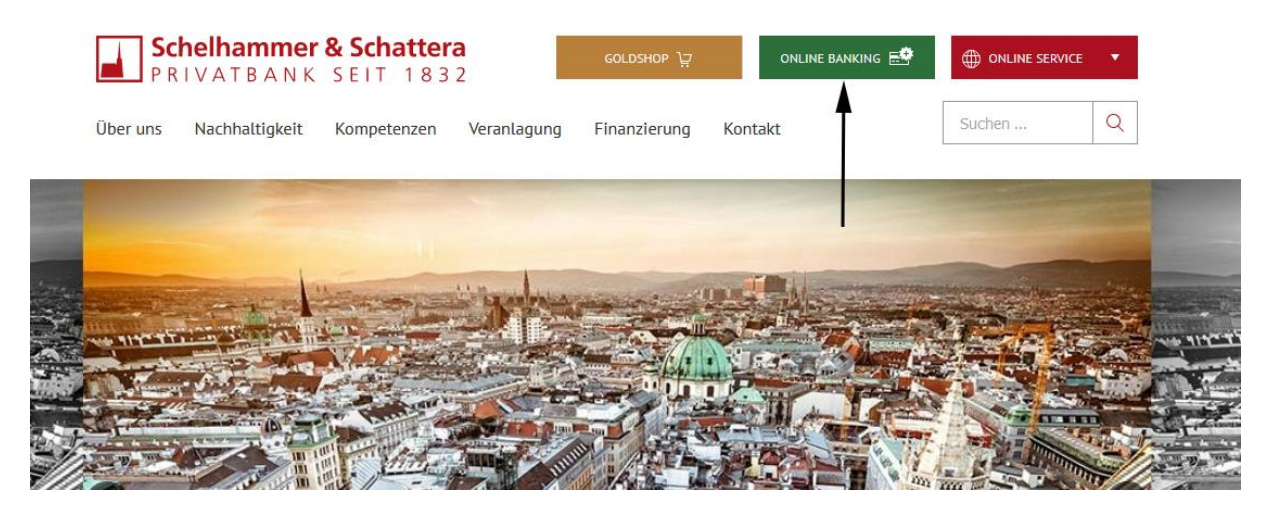

Bankhaus Schelhammer & Schattera AG, 1010 Wien, Goldschmiedgasse 3, Tel.: +43 1 534 34 0, E-Mail: bank.office@schelhammer.at Sitz in Wien, registriert im Firmenbuch des Handelsgerichtes Wien: FN 58248i, UID-Nr. ATU 15359403 schelhammer.at

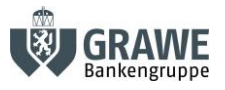

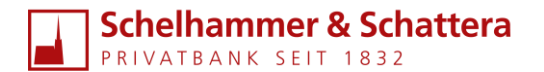

Sie werden dann aufgefordert, den Login mittels Schelhammer ID abzuschließen.

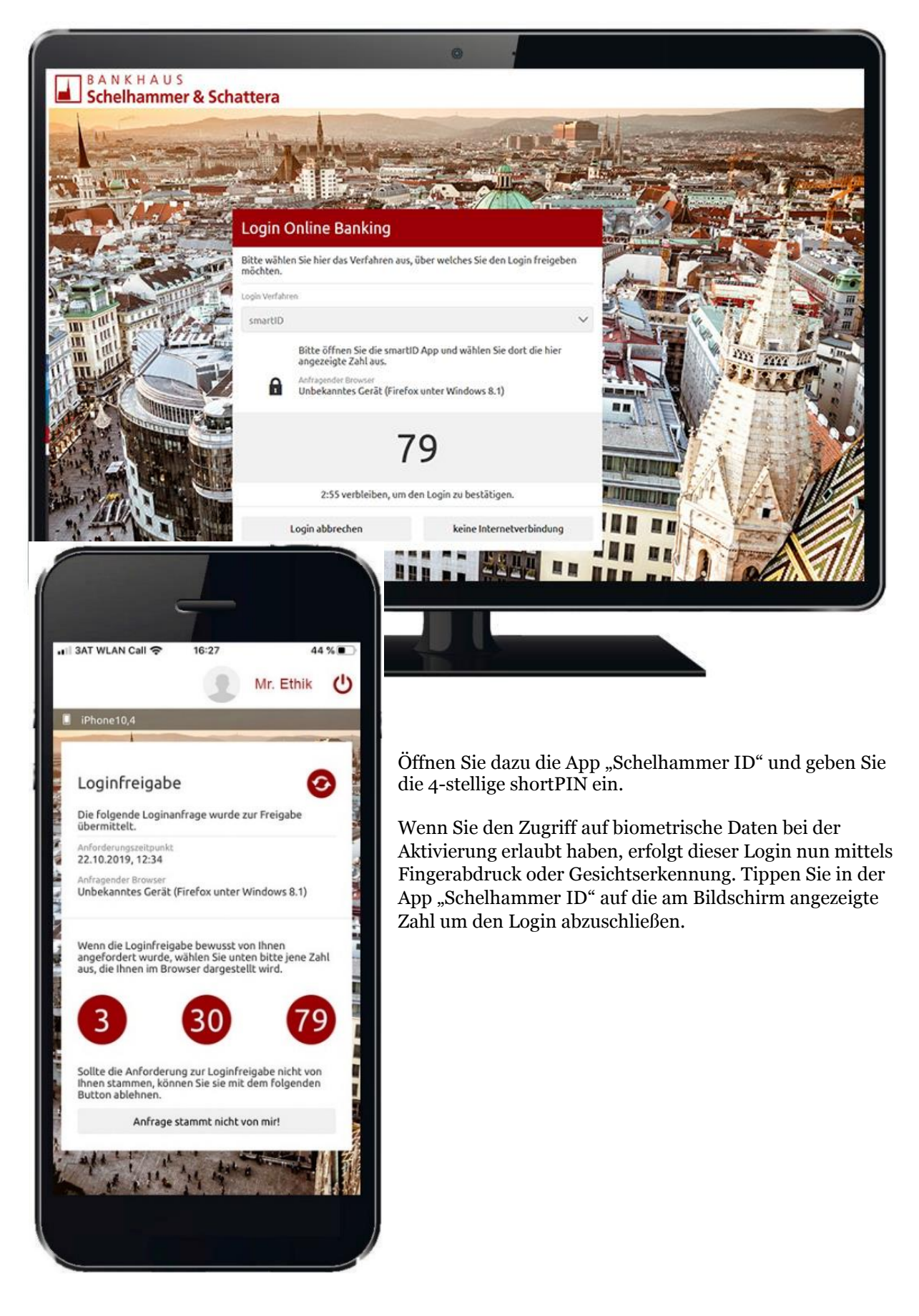

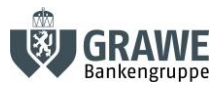

Schelhammer & Schattera

# ZEICHNUNG EINES ZAHLUNGSAUFTRAGES

Das Vorgehen zur Zeichnung eines Zahlungsauftrages ist ident, egal ob Sie diesen in der Schelhammer Banking App oder über die Website erstellen.

Erfassen Sie wie gewohnt einen Zahlungsauftrag in Ihrem Online Banking.

| BANKHA<br>Schelham  | u s<br><b>mer &amp; Schattera</b> | Q Suche 🛕 Mitteilungen 👤 I                                              | vlr. Ethik |  |
|---------------------|-----------------------------------|-------------------------------------------------------------------------|------------|--|
|                     | 🗴 Meine Startseite 🛛 😨 Finar      | nzen 🕞 Aufträge 🧭 Service 🎇 f                                           | Produkte   |  |
|                     | Neuer Auftrag Kontakte Ge         | plante Aufträge Offene Aufträge Gezeichnete Aufträ                      | ige        |  |
| 🖸 Einfach 😰 Erweite | ert 🍫 Smart                       |                                                                         |            |  |
|                     | Neuen Auftrag erstellen           |                                                                         |            |  |
|                     | Auftraggeberkonto *               | Girokonto<br>AT31 1919 0000                                             |            |  |
|                     | Empfänger *                       | Name oder IBAN                                                          | 0/70       |  |
|                     | Betreff                           | Zahlungsreferenz / Verwendungszweck                                     | 0/140      |  |
|                     | Betrag *                          |                                                                         | EUR        |  |
|                     | Ausführung *                      | Sofort                                                                  | ~          |  |
|                     |                                   | Der Auftrag wird innerhalb der vereinbarten Ausführung<br>durchgeführt. | sfristen   |  |

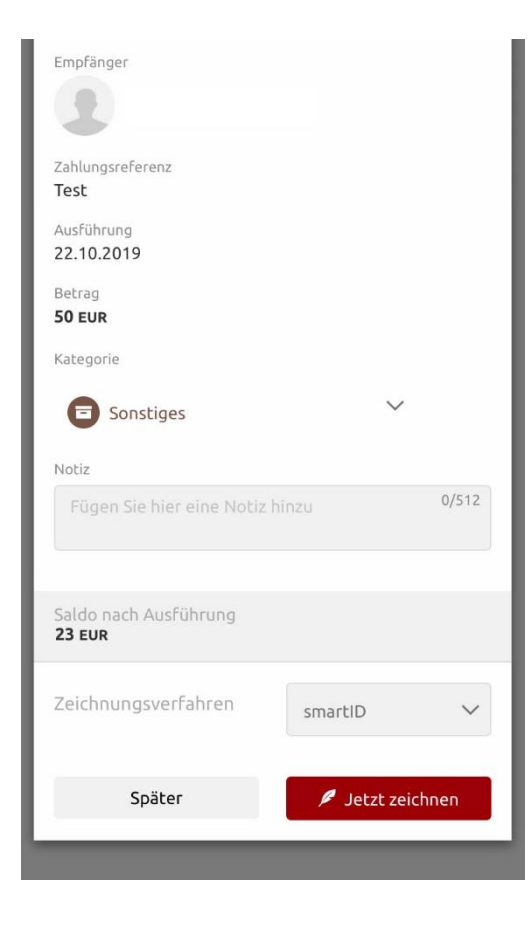

Wählen Sie in der Ansicht "Zusammenfassung" das Zeichnungsverfahren "smartID", sofern dieses nicht schon automatisch angezeigt wird.

Tippen Sie anschließend auf den Button "Jetzt zeichnen".

Bankhaus Schelhammer & Schattera AG, 1010 Wien, Goldschmiedgasse 3, Tel.: +43 1 534 34 0, E-Mail: bank.office@schelhammer.at Sitz in Wien, registriert im Firmenbuch des Handelsgerichtes Wien: FN 58248i, UID-Nr. ATU 15359403 schelhammer.at

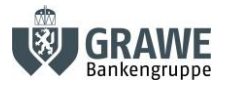

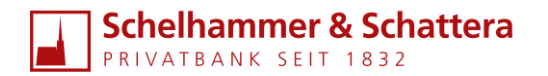

#### Sie erhalten anschließend den Freigabecode angezeigt.

|   |   | _ | _ |   |
|---|---|---|---|---|
| 1 | ſ | 1 | ٦ | ١ |

Bitte öffnen Sie die smartID App und wählen Sie dort die hier angezeigte Zahl aus.

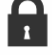

Anfragender Browser Unbekanntes Gerät (iPhone10,4)

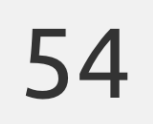

Öffnen Sie anschließend die App "Schelhammer ID". Wenn Sie die Zustellung von Mitteilungen bei der Aktivierung erlaubt haben, erhalten Sie hierzu eine Push-Mitteilung.

| A1 LTE                 |                               | 13:55                           |                            | 88 % 🔳 |
|------------------------|-------------------------------|---------------------------------|----------------------------|--------|
|                        |                               |                                 |                            | Ċ      |
| iPhone 1<br>Uberwe     | 0,4<br>isungahilar            | nd und Euro                     | Da                         |        |
| Auftragget             | erkonto                       |                                 |                            |        |
| 1.50                   |                               |                                 |                            |        |
|                        |                               |                                 |                            |        |
| Empfänger              |                               |                                 |                            |        |
|                        | Frau Musterr                  | nann                            |                            |        |
| -                      | AT52 1919 0000                | 0 5000 0058                     |                            |        |
| Auftragget             | erreferenz                    |                                 |                            |        |
| rest                   |                               |                                 |                            |        |
| 26.08.201              | .9                            |                                 |                            |        |
| Betrag                 |                               |                                 |                            |        |
| 50 EUR                 |                               |                                 |                            |        |
| Wenn die               | Transaktions                  | sfreigabe bew                   | usst von lhne              | n      |
| angeford<br>aus, die I | ert wurde, wä<br>hnen im Brow | hlen Sie unte<br>/ser dargestel | n bitte jene Z<br>lt wird. | ahl    |
|                        |                               |                                 |                            |        |
| 6                      |                               | 40                              | 6                          | 54     |
| Č                      |                               |                                 | -                          |        |
| Sollte die             | Anforderung                   | zur Transakt                    | ionsfreigabe               | nicht  |
| von Ihne.              | n stammen, k<br>Button able   | önnen Sie sie<br>hnen           | mit dem                    |        |

In der App "Schelhammer ID" tippen Sie dann auf den Freigabecode, welcher Ihnen am Bildschirm angezeigt wird.

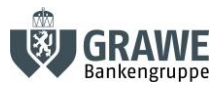